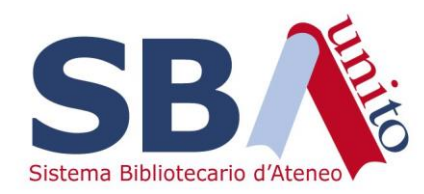

## WMS - Acquisti

Impostare una ricerca personalizzata sulle Linee d'ordine per comunicare con Ufficio SBD

Per monitorare l'avvenuta attivazione delle risorse richiesta all'Ufficio SBD a valle dell'acquisto, è possibile impostare una ricerca personalizzata

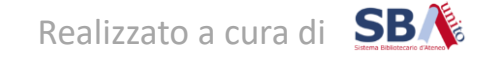

- Scegliere dal menu sulla sinistra la voce Linee d'ordine
- Cliccare sulla rotellina a destra e selezionare la voce «Richiedente»

| Lir  | ee d'ordine                                                                                                    |                        |                      |                                 |                     |                                 |                    |              |                                     |
|------|----------------------------------------------------------------------------------------------------|------------------------|----------------------|---------------------------------|---------------------|---------------------------------|--------------------|--------------|-------------------------------------|
| Invi | a a elenco rinnovi 🗸 Rinnova Sollecito Annulla 👻 Ricevi 👻 Fattura                                                                                                    |                        |                      |                                 |                     |                                 |                    |              |                                     |
| Ti   | olo   Trova item o ordine Cerca   po d'acquisto: Tutti   Tipo di ordine: Tutti   Tipo di elaborazione: Tutti   Stato dell'ordine: Tutti   Stato della ricezione: Tutti   Stato della ricezione: Tutti   Stato della ri | dell'acquisto: T       | °utti <del>↓</del>   |                                 |                     |                                 |                    |              | Filtri -<br>Salva la ricerca        |
| Ris  | ultati 1 - 10 di 2131 🛛 🔁 📥                                                                                                    |                        |                      |                                 |                     |                                 |                    | _            | Righe 10 V  << 1 2 3 4 5 >>         |
|      | Titolo/nome                                                                                                    |                        | Copie<br>ordinate \$ | Fornitore \$                    | Numero<br>ordine \$ | Nome<br>ordine \$               | Data di<br>invio 🗘 | St<br>dell'( | Mostra colonne                      |
|      | 123Library Dermatology                                                                                                    | s e                    | 1                    | CELDES<br>SRL                   | PO-2023-45          | <u>Casalini 01</u>              | 05/07/2023         | Ordir        | Numero richiesta                    |
|      | 150 anni di preistoria e protostoria in Italia                                                                                                    | <mark>Те</mark><br>О е | 1                    | <u>Casalini</u><br><u>Libri</u> | PO-2024-16          | <u>Torrossa</u><br><u>pick</u>  | 14/02/2024         | Ordir        | Richiedente     Orioine richiesta   |
|      | 1706, l'assedio di Torino                                                                                                    | <b>Б</b><br>О е        | 1                    | <u>Casalini</u><br><u>Libri</u> | PO-2023-76          | ordine<br>ebook                 | 05/07/2023         | Ordir        | Data richiesta                      |
|      |                                                                                                    |                        |                      |                                 |                     | <u>prova</u>                    |                    |              | Data necessaria                     |
|      | <u>18 relatos históricos para persuadir y dirigir</u>                                                                                                    | <mark>Те</mark><br>О е | 1                    | <u>Casalini</u><br><u>Libri</u> | PO-2024-16          | <u>Torrossa</u><br><u>pick</u>  | 14/02/2024         | Ordir        | Ripristina impostazioni predefinite |
|      | <u>19. century music.</u>                                                                                                    |                        | 1                    | EBSCO<br>ITALY                  | PO-2023-269         | <u>47/2022 -</u><br><u>2c -</u> | 15/01/2024         | Ordine       |                                     |

- Cliccare sulla voce «Filtri» in alto a destra e selezionare le voci «Richiede attenzione» e «Richiedente»

| Linee d'ordine                                                                                                    |                        |                      |                                 |                     |                         |                        |                      |                       |                                                      |
|----------------------------------------------------------------------------------------------------|------------------------|----------------------|---------------------------------|---------------------|-------------------------|------------------------|----------------------|-----------------------|------------------------------------------------------|
| Invia a elenco rinnovi → Rinnova Sollecito Annulla → Ricevi → Fattura                                                                            |                        |                      |                                 |                     |                         |                        |                      |                       |                                                      |
| Titolo   Trova item o ordine Cerca                                                                                                    |                        |                      |                                 |                     |                         |                        |                      |                       | - Filtri -                                           |
| Tipo d'acquisto: Tutti 🗸 Tipo di ordine: Tutti 🖌 Tipo di elaborazione: Tutti 🖌 Stato dell'ordine: Tutti 🖌 Stato della ricezione: Tutti 🗸 Stato d | ll'acquisto: "         | Futti 👻 Rich         | iede attenzione                 | : Tutti 👻 Rich      | niedente: Tutti 🕇       | <b>,</b>               |                      |                       |                                                      |
| Risultati 1 - 10 di 2131 🛛 🔁 📥                                                                                                    |                        |                      |                                 |                     |                         |                        | Rig                  | ghe 10                | prezzo prev                                          |
| Titolo/nome                                                                                                    | ≑ Tipo ≑               | Copie<br>ordinate \$ | Fornitore \$                    | Numero<br>ordine \$ | Nome<br>ordine \$       | Data di<br>invio     ≑ | Stato<br>dell'ordine | Stato<br>ricezi       | Ricevuta inviata                                     |
| 123Library Dermatology                                                                                                    | S e                    | 1                    | CELDES<br>SRL                   | PO-2023-45          | Casalini 01             | 05/07/2023             | Ordinato             | Ricevul 🖌             | Richiedente<br>Risposta fornitore                    |
| 150 anni di preistoria e protostoria in Italia                                                                                                   | <mark>Т</mark><br>О е  | 1                    | <u>Casalini</u><br><u>Libri</u> | PO-2024-16          | <u>Torrossa</u><br>pick | 14/02/2024             | Ordinato             | Ricevul<br>parzialı   | Soliecti<br>Stato del rinnovo<br>Stato dell'acquisto |
| 1706, l'assedio di Torino                                                                                                    | Т <mark>в</mark><br>Ое | 1                    | <u>Casalini</u><br><u>Libri</u> | PO-2023-76          | ordine<br>ebook         | 05/07/2023             | Ordinato             | Ricevul.<br>parzialme | Stato dell'ordine     Postato dell'ordine            |

- Nella tendina «Richiede attenzione» selezionare il filtro «Sì», quindi Applica

| Ti  | tolo   Trova item o ordine Cerca                                                                                  |                                                                                                    |
|-----|----------------------------------------------------------------------------------------------------|----------------------------------------------------------------------------------------------------|
| Т   | ipo d'acquisto: Tutti 🗸 Tipo di ordine: Tutti 🖌 Tipo di elaborazione: Tutti 🖌 Stato dell'ordine: Tutti 🗸 Stato de | Ila ricezione: Tutti 🗸 Stato dell'acquisto: Tutti 👻 Richiede attenzione: Tutti 👻 Richiedente: Tutti 🗸 |
| Ris | ultati 1 - 10 di 2131 🛛 😂 📥                                                                                       | Si 📕                                                                                                  |
|     | Titolo/nome                                                                                                    |                                                                                                    |
|     | 123Library Dermatology                                                                                            | Applica Azzera Casalini 01 05/0                                                                       |

 Nella tendina «Richiedente» impostare il filtro sul proprio nome, quindi Applica

| Titolo                   | ✓ Trova item o ordine                                             |                                                          |                    |                      |                      |              |                             |              |                  |
|--------------------------|-------------------------------------------------------------------|----------------------------------------------------------|--------------------|----------------------|----------------------|--------------|-----------------------------|--------------|------------------|
| Tipo d'acquisto: Tutti 👻 | Tipo di ordine: Tutti 👻 Tipo di elaborazione: Tutti 👻 Stato dell' | ordine: Tutti 🗸 🦳 Stato della ricezione: Tutti 🗸 🦳 Stato | ) dell'acquisto: 1 | Futti 👻 Ricl         | niede attenzione:    | -            | Richiedente: Tutti 👻        |              | _                |
| Risultati 1 - 3 di 3 🛛 🕹 |                                                                   |                                                          |                    |                      |                      |              | Valeria De Franceso         | a 🛪 val      |                  |
|                          | Titolo/nome                                                       |                                                          | ‡ Tipo ≑           | Copie<br>ordinate \$ | Fornitore 🗘          | Nun<br>ord   | <ul> <li>Valeria</li> </ul> | De Francesca | itato<br>'ordine |
| EBA Taylor & Francis -   | Polo SDN                                                          |                                                          | <b>ک</b>           | 1                    | ALBA<br>DISTRIBUTION | <u>PO-</u> 2 | Applica Azzera              |              | inato            |

- Verranno visualizzate tutte le linee d'ordine per le quali è richiesta la propria attenzione
- Cliccare su «Salva la ricerca»

| Trova item o ordine Cerca 👻                                                                                                    |           |         |                             |                                |                     |                                                      |                    |                      |                          |                             | Filtri 🗸                |       |
|----------------------------------------------------------------------------------------------------|-----------|---------|-----------------------------|--------------------------------|---------------------|------------------------------------------------------|--------------------|----------------------|--------------------------|-----------------------------|-------------------------|-------|
| Tipo d'acquisto: Tutti 🗸 Tipo di ordine: Tutti 🖌 Tipo di elaborazione: Tutti 🖌 Stato dell'ordine: Tutti 🖌 Stato della ricezione: Tutti 🗸 Stato dell'a | icquisto: | Tutti 🗸 | <ul> <li>Richied</li> </ul> | le attenzione: 🔻               | Richiedent          | e: 🕶                                                 |                    |                      |                          |                             | Salva la rie            | erca. |
| Risultati 1 - 2 di 2 🛛 🔁 📥                                                                                                    |           |         |                             |                                |                     |                                                      |                    |                      |                          |                             | Righe 10 🗸              | 0     |
| Titolo/nome                                                                                                    | † Tipo    | • ÷ •   | Copie<br>ordinate \$        | Fornitore 🗘                    | Numero<br>ordine \$ | Nome<br>ordine \$                                    | Data di<br>invio ≑ | Stato<br>dell'ordine | Stato della<br>ricezione | Richiedente                 | Campi<br>personalizzati | Note  |
| EBA Taylor & Francis - Polo SDN                                                                                                    | <b>ک</b>  |         | 1                           | ALBA<br>DISTRIBUTION<br>S.R.L. | PO-2024-17          | <u>Eba T&amp;F -</u><br>Polo SDN                     | 15/02/2024         | Ordinato             | Ricevuto<br>parzialmente | De<br>Francesca,<br>Valeria | 1                       | 3     |
| Torrossa Single Purchase                                                                                                    | S e       |         | 1                           | <u>Casalini Libri</u>          | PO-2024-14          | <u>Torrossa</u><br>acquisto<br>Italianistica<br>2024 | 02/02/2024         | Ordinato             | Ricevuto<br>parzialmente | De<br>Francesca,<br>Valeria | Þ                       | 2     |
| Risultati 1 - 2 di 2 🦪 🛓                                                                                                    |           |         |                             |                                |                     |                                                      |                    |                      |                          |                             | Righe 10 🗸              | \$    |

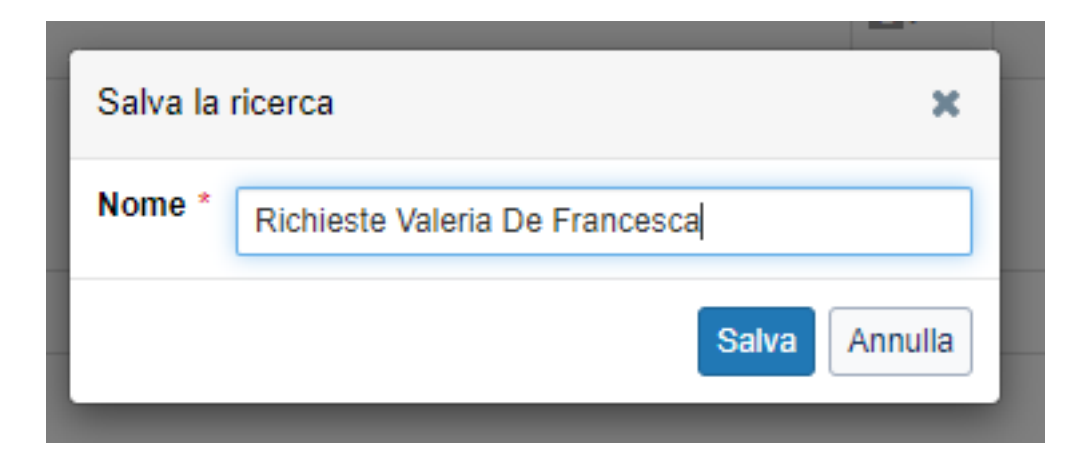

- Dare un nome riconoscibile alla ricerca

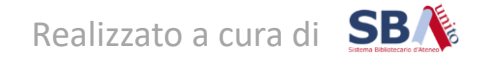

| Scopri item                       | Ricerche salvate - Linee d'ordine                                  |                      |                     |                     |                         |                      |
|-----------------------------------|--------------------------------------------------------------------|----------------------|---------------------|---------------------|-------------------------|----------------------|
| Scopri collezioni                 | Elimina                                                            |                      |                     |                     |                         |                      |
| Risorse locali                    |                                                                    |                      |                     |                     |                         |                      |
| Richieste di acquisto             | Trova ricerche salvate Cerca                                       |                      |                     |                     |                         |                      |
|                                   | Creato da:: Tutti 👻 Aggiornato da: Tutti 👻 Ultimo accesso: Tutti 👻 |                      |                     |                     |                         |                      |
| Ordini                            | Risultati 1 - 9 di 9 🦪                                             |                      |                     |                     | Righe [                 | 10 🗸 🔅               |
| Ricerche ordini                   | Nome A                                                             | Creato da: 💠         | Data<br>creazione ≑ | Aggiornato<br>da \$ | Data<br>aggiornamento ≑ | Ultimo<br>accesso \$ |
| Linee d'ordine                    | AGROVET - Edra                                                     |                      | 15/03/2023          |                     |                         | 17/11/2023           |
| Ordini unici                      | BFM - eBooks ordini aperti                                         |                      | 20/03/2023          |                     |                         | 20/03/2023           |
| Abbonamenti                       | Bobbio - Linee d'ordine                                            |                      | 06/07/2023          |                     |                         | 17/01/2024           |
| Linee d'ordine mancanti           | Budget e Titoli KB                                                 |                      | 05/07/2023          |                     |                         | 05/07/2023           |
| Ricerche linee d'ordine           |                                                                    |                      | 06/07/2023          |                     | 06/07/2023              | 16/02/2024           |
|                                   | OrderEsbco example                                                 |                      | 04/07/2023          |                     |                         | 04/07/2023           |
| Elenchi rinnovi                   | Richiede attenzione Eureka SBA                                     |                      | 21/12/2023          |                     |                         | 19/01/2024           |
| X Chiudi tutte le finestre        | Richieste attivazioni                                              |                      | 21/12/2023          |                     |                         | 15/01/2024           |
| Richieste Valeria De<br>Francesca | □ IRichieste Valeria De Francesca                                  | Valeria De Francesca | 16/02/2024          |                     |                         | 16/02/2024           |
|                                   | Risultati 1 - 9 di 9 🧷                                             |                      |                     |                     | Righe                   | 10 🗸 🔅               |

Nel menu «Ricerche Linee d'ordine» comparirà la propria ricerca.

Questa ricerca può essere rilanciata sempre in maniera dinamica: darà come risultato le linee d'ordine che, di volta in volta, necessitano di attenzione – cioè quando SBD ha un messaggio da dare all'operatore

| Risultati 1 - 2 di 2 🖉 🛓        |            |                      |                                |                  |                                                                 |                                                         |                                                       |                                    |                                       | Righe 10 🗸             | <u>-</u> 4         |
|---------------------------------|------------|----------------------|--------------------------------|------------------|-----------------------------------------------------------------|---------------------------------------------------------|-------------------------------------------------------|------------------------------------|---------------------------------------|------------------------|--------------------|
| Titolo/nome                     | ≑ Tipo ≑   | Copie<br>ordinate \$ | Fornitore \$                   | Numero<br>ordine | ♦ Nome<br>ordine ♦                                              | Data di<br>invio ≑                                      | Stato<br>dell'ordine                                  | Stato della<br>ricezione           | Richiedente                           | Campi<br>personalizzat | i <mark>N</mark> a |
| EBA Taylor & Francis - Polo SDN | <b>S</b> 1 | 1                    | ALBA<br>DISTRIBUTION<br>S.R.L. | PO-2024-         | Note 3                                                          |                                                         |                                                       |                                    |                                       | ×                      | : 3                |
| Torrossa Single Purchase        | S e        | 1                    | <u>Casalini Libri</u>          | <u>PO-2024-</u>  | EBA Taylor                                                      | & Francis -                                             | Polo SDN                                              |                                    |                                       |                        | 2                  |
| Risultati 1 - 2 di 2 🦪 📩        |            |                      |                                |                  | Staff<br>Collezione EB<br>De Francesca, V                       | <mark>A attiv</mark> ata con<br>Valeria In 16/0:        | il nome "Taylo<br>2/2024 10.54.51                     | r & Francis EB.                    | A - SDN''                             | /0                     | 40                 |
|                                 |            |                      |                                |                  | Staff<br>Si richiede l'att<br>L'elenco dei tit<br>De Francesca, | tivazione del j<br>ioli con relativ<br>Valeria In 16/0: | pacchetto EBA<br>i dettagli è cari<br>2/2024 10.41.17 | Taylor & Franc<br>cato nel Drive o | is per il polo SE<br>condiviso, carte | P ⊜<br>DN.<br>Ila xxx  |                    |
|                                 |            |                      |                                |                  | <b>Staff</b><br>Scelta titoli da<br>De Francesca, '             | effettuare en<br>Valeria In 15/0:                       | tro il 20 dicemb<br>2/2024 14.35.44                   | ore                                |                                       | /0                     |                    |
|                                 |            |                      |                                |                  |                                                                 |                                                         |                                                       |                                    |                                       | Chiudi                 | ]                  |

Per ogni linea d'ordine, consultando le note, si avrà evidenza del messaggio mandato da SBD e dello storico delle precedenti richieste Se si vuole mandare un ulteriore messaggio all'Ufficio SBD, basterà cambiare di nuovo il richiedente in «Eureka SBA» e aggiungere una nota staff

| Richiedente | Origi<br>Staff | ine/URL richiesta |            |        |                                   |                                        |                                             |                |         |       |                           |        |
|-------------|----------------|-------------------|------------|--------|-----------------------------------|----------------------------------------|---------------------------------------------|----------------|---------|-------|---------------------------|--------|
| eureka      | 1              |                   |            |        |                                   |                                        |                                             |                |         |       |                           |        |
| eureka SBA  | eureka         | eureka@unito.it   |            |        |                                   |                                        |                                             |                |         |       |                           |        |
| 15/02/2024  |                | necessaria        |            |        |                                   |                                        |                                             |                |         |       |                           |        |
|             |                |                   | Generale   | Ordine | Localizzazione                    | Prezzo                                 | Budget/Fondo                                | Fattura        | Rinnovi | Copie | Campi personalizzati (19) | Note 3 |
| Recensore   |                |                   | Note       |        |                                   |                                        |                                             |                |         |       |                           |        |
| Scegliere • |                |                   | Tipo *     |        | Staff                             |                                        |                                             |                |         |       | ~                         |        |
|             |                |                   | Nota *     |        | Nuovi titoli in<br>Caricati in Dr | viati dall'editore<br>ive condiviso ne | per il mese di febbraio<br>Ila cartella xxx | 2024.          |         |       | li                        |        |
|             |                |                   | Allega a * |        | ● Solamente<br>◯ Questa line      | questa linea d<br>ea d'ordine e tu     | 'ordine<br>itti i precedenti e suo          | ccessivi rinno | vi      |       |                           |        |
| e così via  | 1!             |                   | Mostra in  |        | Nessuno                           |                                        |                                             |                |         |       | ~                         |        |
|             |                |                   |            |        | Salva Annu                        | illa                                   |                                             |                |         |       |                           |        |

Se il messaggio (= la nota) ricevuto da SBD è stato letto e non ci sono altri passaggi da fare, togliere la spunta da «Richiede attenzione» e salvare.

| Rinnova  Visualizza cronologia impostazio              | ni                                                |       |
|--------------------------------------------------------|---------------------------------------------------|-------|
| Richiedente<br>Valeria De Francesca 🛛 🕱 🔻              | Origine/URL richi<br>Staff<br><u>Aggiungi URL</u> | iesta |
|                                                        |                                                   |       |
| Data richiesta<br>05/07/2023                           | Data necessaria                                   |       |
| Data richiesta<br>05/07/2023<br>Recensore<br>Scegliere | Data necessaria                                   |       |

In questo modo la linea d'ordine non comparirà più nei risultati della ricerca salvata

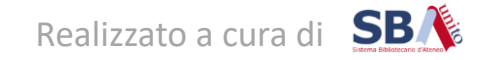